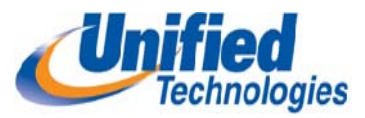

# **ShoreTel Communicator Setup for Windows Users**

After installing the ShoreTel software you will see the Communicator Icon on your desktop. **Double click** to open and then complete the following steps for Setup

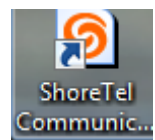

| Getting Started Wizard        |                                                                                                    |
|-------------------------------|----------------------------------------------------------------------------------------------------|
| <b>Shore</b> Tel <sup>®</sup> | Welcome to ShoreTel 12.1!                                                                                                    |
|                               | The ShoreTel Communicator software makes it easy<br>to manage your daily communications.                                                                                                    |
|                               | The ShoreTel Communicator application lets you<br>simply control your calls, dial contacts by name,<br>access your voice messages, and set-up up to five<br>custom greetings for your callers. |
|                               | To get started, you will need to:                                                                                                    |
|                               | <ol> <li>Set your server</li> <li>Set up your voice mail box setting</li> </ol>                                                                                                    |
|                               | You may select to access your voice mail messages<br>using the ShoreTel Communicator software or using<br>Microsoft® Outlook®.                                                                 |
|                               |                                                                                                    |
|                               |                                                                                                    |
| Click "Next" to begin.        |                                                                                                    |
|                               | < Previous Next > Cancel                                                                                                    |

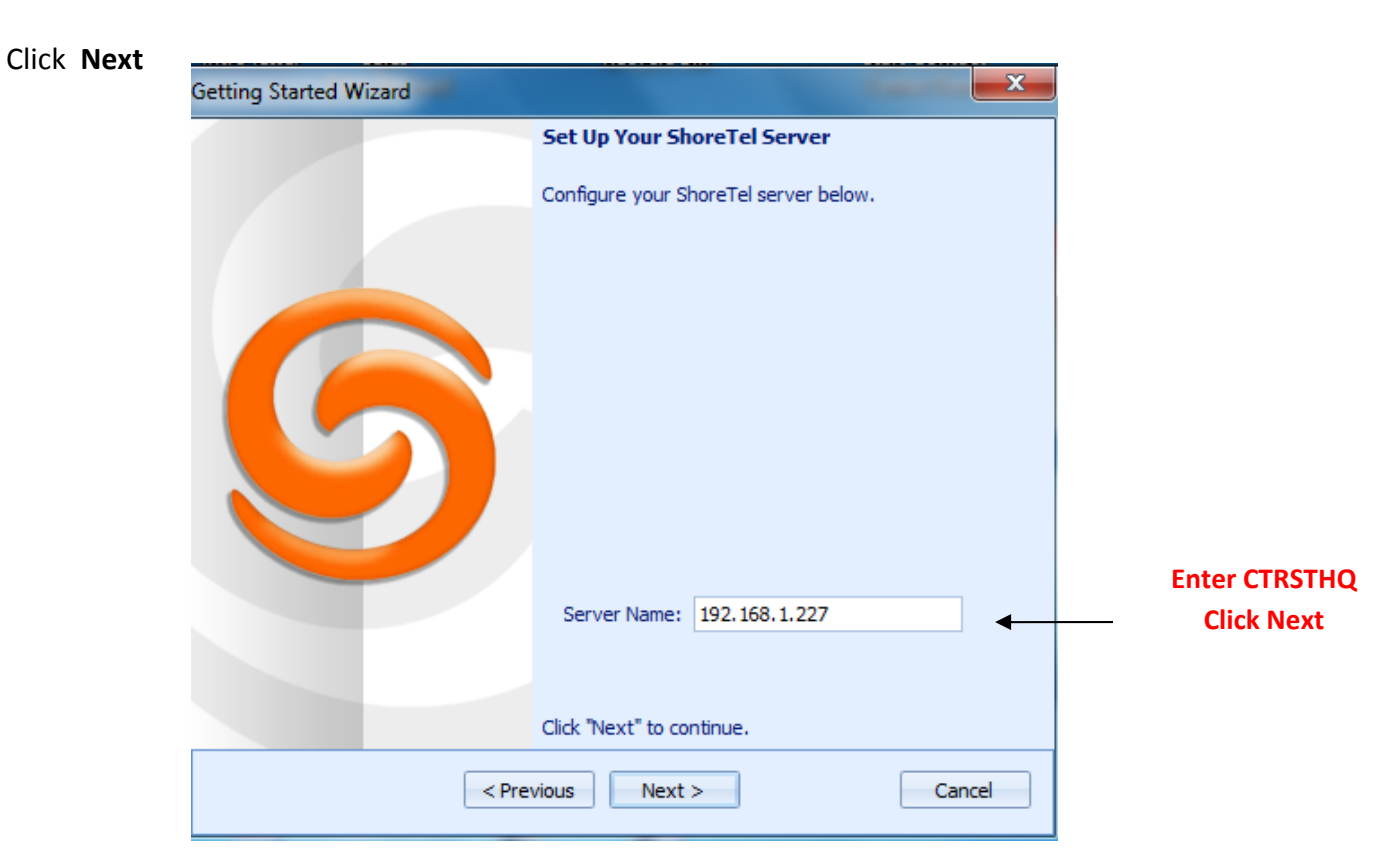

## ShoreTel Call Manager Setup (continued)...

#### Click Next to Continue

| Setting Started Wizard |                                                                                  |  |
|------------------------|----------------------------------------------------------------------------------|--|
|                        | Set Up Your ShoreTel Account                                                     |  |
| 6                      | Please wait while the Call Manager logs you into the system.                     |  |
|                        | You have been successfully logged in to the server. Click<br>"Next" to continue. |  |
| < Pre                  | vious Next > Cancel                                                              |  |

Click Next to Continue

### **Outlook Integration**

There will be a screen that prompts you for Voicemail to go to you Inbox

There will be 3 check boxes

The top check box imports your contacts into the Communicator

The middle check box will do a screen pop of the contacts information in Outlook

The bottom check box will deliver voicemail to e-mail integration

# ShoreTel Call Manager Setup (continued)...

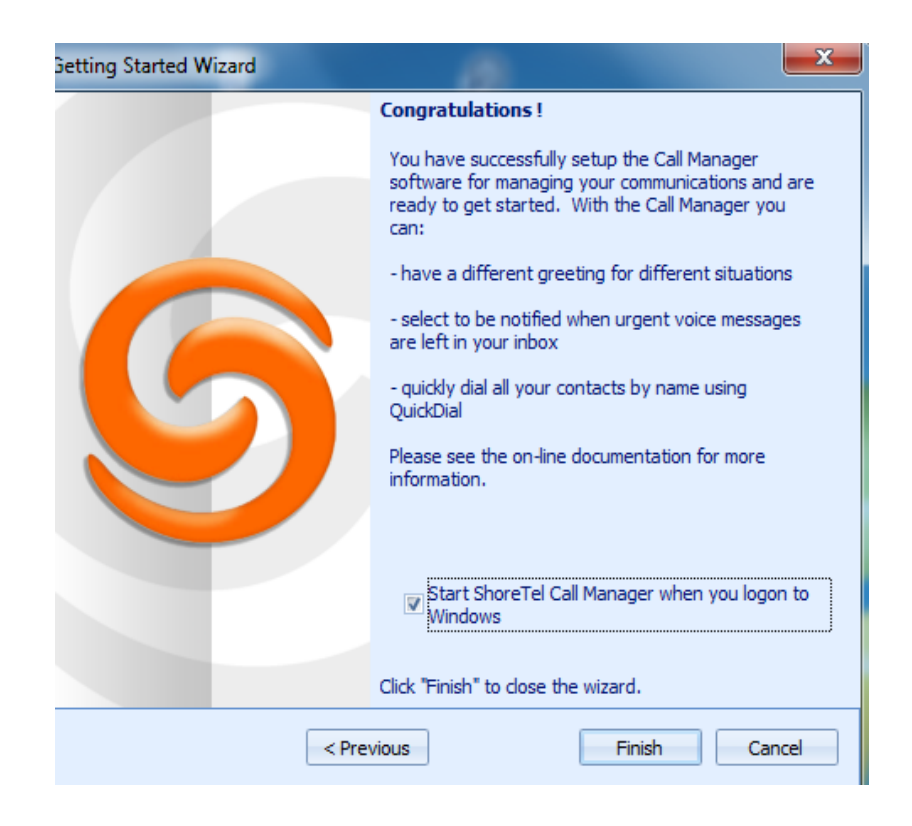

### Click Finish

The ShoreTel Communicator should start up and be ready for use.